### ИНСТРУКЦИЯ

### по получению муниципальной услуги «Выдача разрешенияна проведение земляных работ»

1. Войдите в личный кабинет на Портале государственных и муниципальных услуг (функций) Сахалинской области <u>https://uslugi.admsakhalin.ru</u>

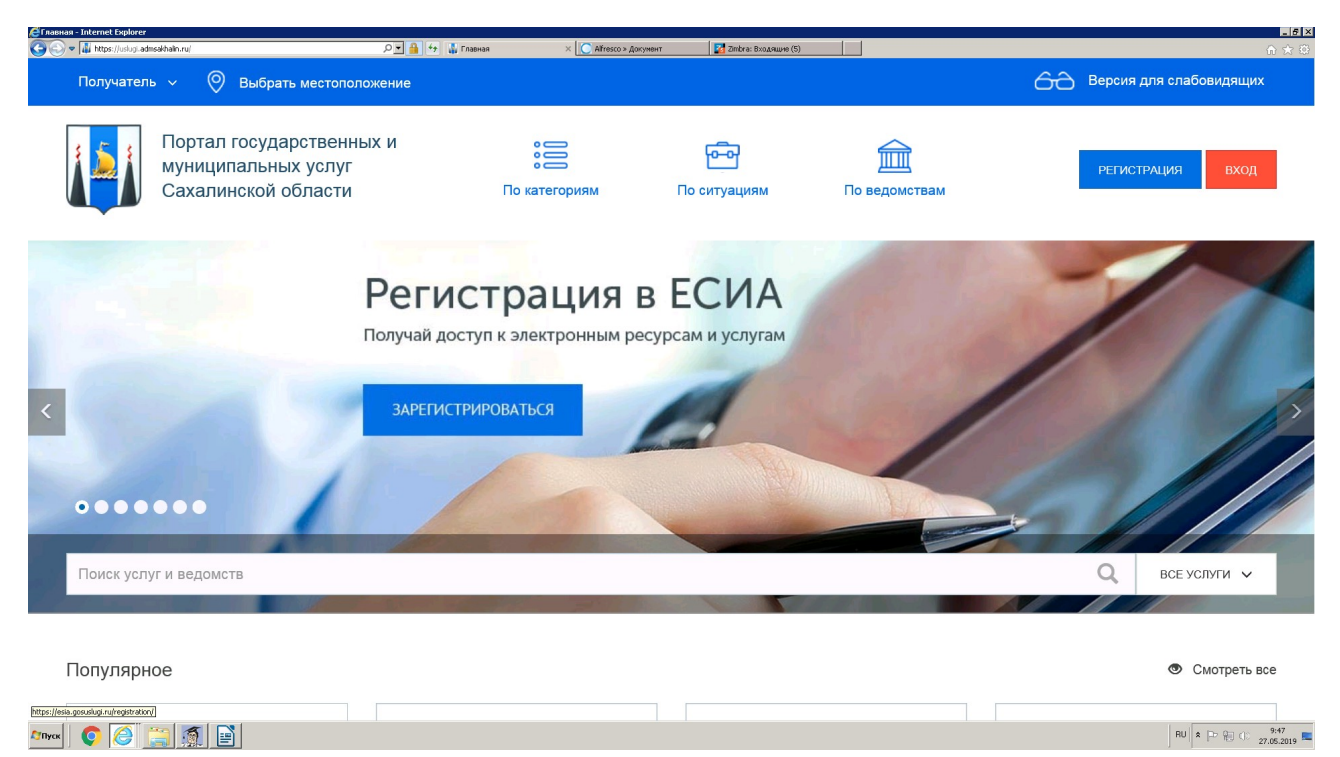

## 2. Выберите раздел «По ведомствам»:

| <b>е</b> Орган | ы власти - Internet Expl | orer                       |                                                     |              |            |                         |                              |              |                      |     |                | _ 6 ×       |
|----------------|--------------------------|----------------------------|-----------------------------------------------------|--------------|------------|-------------------------|------------------------------|--------------|----------------------|-----|----------------|-------------|
| $\Theta \odot$ | https://uslugi.adms      | akhalin.ru/nd/org.htm      | م <u>م</u>                                          | 💌 🔒 👉 🌄 Opri | ны власти  | × C Аlfresco » Документ | г 🔀 Вход в веб-клиент Zimbra | 🍊 Здание: ') | Килой дон', адрес: г |     |                | 合 🖈 🕀       |
|                | Получатель               | ~                          | Выбрать местоположен                                | ие Q I       | Тоиск      |                         |                              |              |                      | 60  | Версия для сла | бовидящих   |
|                |                          | Портал<br>муници<br>Сахали | государственных и<br>пальных услуг<br>нской области | 1            | По ка      | птегориям               | Со ситуациям                 | По ведо      | омствам              |     | РЕГИСТРАЦИЯ    | ВХОД        |
|                | Главная \ Орга           | ны власти                  |                                                     |              |            |                         |                              |              |                      |     |                |             |
|                | Ведомст                  | гва                        |                                                     |              |            |                         |                              |              |                      |     |                |             |
|                | Федеральны               | e                          |                                                     |              |            |                         |                              |              |                      |     |                |             |
|                | Региональны              | e                          |                                                     |              |            |                         |                              |              |                      |     |                |             |
|                | Муниципальн              | ые                         |                                                     |              |            |                         |                              |              |                      |     |                |             |
|                |                          |                            |                                                     |              |            |                         |                              |              |                      |     |                |             |
|                |                          | ь об ошибке                |                                                     |              |            |                         |                              |              |                      |     |                |             |
|                | Техническая по,          | ддержка пор                | тала государственных и муни                         | ципальных ус | туг Сахали | нской области           |                              |              | Полезные ссы         | лки | (?) Что такое  | ECNA?       |
| 灯 Пуск         | 🜔 🧭 [                    |                            |                                                     |              |            |                         |                              |              |                      |     | RU             | * 🖻 🕀 🕕 👖 💷 |

## 3. В разделе «По ведомствам» выберите вкладку <u>«Муниципальные»</u>:

| 🤁 Органы власти - Internet Explorer            |                                         |                                      |                                     |                                 | _ (5 X                      |
|------------------------------------------------|-----------------------------------------|--------------------------------------|-------------------------------------|---------------------------------|-----------------------------|
| S S + Mttps://uslugi.admsakhalin.ru/nd/org.htm | به 🔒 حر                                 | 🚯 Органы власти 🛛 🕹 🚺 Alfresco » Дон | сумент 🛛 🔀 Вход в веб-клиент Zimbra | 🍐 Здание: "Жилой дон', адрес: г | ☆ ☆                         |
| Получатель 🗸 🚫 Выбр                            | рать местоположение (                   | Опонск                               |                                     |                                 | 🙃 Версия для слабовидящих 🔷 |
| Портал госуд<br>муниципальн<br>Сахалинской     | царственных и<br>ных услуг<br>і области | окатегориям                          | Го ситуациям                        | По ведомствам                   | РЕГИСТРАЦИЯ ВХОД            |
| Главная \ Органы власти                        |                                         |                                      |                                     |                                 |                             |
| Ведомства                                      |                                         |                                      |                                     |                                 |                             |
| Федеральные                                    | + Администрация Кор                     | саковского городского округа         |                                     |                                 |                             |
| Региональные                                   | + Администрация мун                     | иципального образования "Горо        | одской округ Ногликский"            |                                 |                             |
| муниципальные                                  | + Администрация мун                     | иципального образования "Курь        | ильский городской округ"            |                                 |                             |
|                                                | + Администрация мун                     | иципального образования "Мак         | аровский городской округ"           |                                 |                             |
|                                                | + Администрация мун                     | иципального образования "Нев         | ельский городской округ"            |                                 |                             |
|                                                | + Администрация мун                     | иципального образования "Том         | аринский городской округ"           |                                 | ~                           |
| Алуск 🜔 🤌 🚞                                    |                                         |                                      |                                     |                                 | RU 💲 🏳 🖓 🕕 11:54            |

# 4. Далее выберите <u>«Администрация муниципального образования</u> <u>городской округ «Город Южно-Сахалинск»</u>, вкладка <u>«Услуги»</u>:

| Описани                                                                | е ведонства - In | ternet Explorer                                                          |                                                 |                     |                         |                              |                               |                               | _ 5 ×                   |
|------------------------------------------------------------------------|------------------|--------------------------------------------------------------------------|-------------------------------------------------|---------------------|-------------------------|------------------------------|-------------------------------|-------------------------------|-------------------------|
| Ger                                                                    | Получате         | алызаклани. тири сотуровали<br>вль – – – – – – – – – – – – – – – – – – – | Выбрать местоположение                          | Описание ведоисте   | а × C Altresco » докуме | т 24 вход в еео-клиент 2mbra | а                             | 66 Версия для слабов          | ахе<br>зидящих ^        |
| Портал государственных и<br>муниципальных услуг<br>Сахалинской области |                  | По к                                                                     | атегориям                                       | По ситуациям        | По ведомствам           | РЕГИСТРАЦИЯ                  | вход                          |                               |                         |
| Г                                                                      | лавная \ А       | дминистрация мун                                                         | иципального образования город                   | ской округ "Город Ю | жно-Сахалинск"          |                              |                               |                               |                         |
| /                                                                      | Админ            | истрация                                                                 | і муниципально                                  | го образов          | зания город             | цской округ "Го              | ород Южно-Сахал               | тинск"                        |                         |
| V                                                                      | 1нформа          | ия Услуги                                                                | Подведомственные о                              | рганизации          | Места обращения         | Территориальные              | органы                        |                               |                         |
|                                                                        |                  |                                                                          |                                                 |                     |                         |                              |                               | 🐼 Только электрон             | ные услуги              |
|                                                                        | E                | оключение в спис<br>беспечению жил                                       | ок детей-сирот и детей, оста<br>ыми помещениями | вшихся без попеч    | ения родителей, лиц     | из числа детей-сирот и д     | етей, оставшихся без попечени | я родителей, которые подлежат | I                       |
|                                                                        | Ø                | Зключение в спис                                                         | ок участников подпрограммы                      | "Строительство >    | килья в городском он    | руге "Город Южно-Сахал       | инск на 2015-2020 годы"       |                               | I                       |
|                                                                        | Ø                | выдача архивных                                                          | с справок, архивных выписок                     | и архивных копий    | документов              |                              |                               |                               | I                       |
| <b>С</b> ТПуск                                                         | 00               |                                                                          |                                                 |                     |                         |                              |                               | RU                            | P 12:07<br>27.05.2019 ■ |

5. Выберите услугу «Выдача разрешения на проведение земляных работ»:

| 📱 Описание ведомства 🛛 🗙 🕂                                        |           |                                                                                                    |                                                                                                    |    |     | - 0     | ×                                |
|-------------------------------------------------------------------|-----------|----------------------------------------------------------------------------------------------------|----------------------------------------------------------------------------------------------------|----|-----|---------|----------------------------------|
| $\leftrightarrow$ $\rightarrow$ C $($ https://uslugi.admsakhalin. | .ru/nd/or | g/detail.htm?id=9850%40egOrganization8kagrp=10357456                                                                                                    |                                                                                                    | \$ | • 👘 | ₿   €   | € €                              |
| III Приложения Я Яндекс 🕱 Sakh.com: Cax                           | алин      |                                                                                                    |                                                                                                    |    |     |         |                                  |
|                                                                   |           | Выдача заключения о возможности временной передачи детей, находящихся в организациях для детей-сирот и детей, оставшихся без полечения родителяй, в семьи<br>совершеннолетних граждая, постоянно прояивающих на территории городского округа «Город Южно-Сахалинск»                                                                                     | алащихся в организациях для для елей-сирот и длятей, оставшихся без полечения родителей, в семыи прородского округа «Город Юно-Сазалинсс». |    |     |         | ^                                |
|                                                                   |           | Выдача предварительного разрешения родителям (иным законным представителям), управляющим имуществом несовершеннолетиях, на расходование доходов<br>несовершеннолетието, в том числе доходов, потчитающихся несовершеннолетиему от управления его имуществом, за исиличением доходов, которыми несовершеннолетиий<br>вправе распоряжаться самостоительно |                                                                                                    |    |     |         | ł                                |
|                                                                   | Ø         | Выдача разрешений на ввод объектов в эксплуатацию при осуществлении строительства, реконструкции                                                                                                    | ≣                                                                                                    |    |     |         |                                  |
|                                                                   |           | Выдача разрешений на вселение членов семын нанимателя и иных граждан в муниципальные жилые помещения, в муниципальные жилые помещения специализированного<br>жилицного фонда                                                                                                    | ≣                                                                                                    |    |     |         |                                  |
|                                                                   |           | Выдача разрешений на организацию армарок                                                                                                    |                                                                                                    |    |     |         |                                  |
|                                                                   | Ø         | Выдача разрешений на пересадку, обрезку, снос зеленых насаждений                                                                                                    | I                                                                                                    |    |     |         |                                  |
|                                                                   | Ø         | Вылача разрешений на проведение акмляных работ                                                                                                    | ≣                                                                                                    |    |     |         | 9 ×<br>↔ ::<br>11.44<br>0.62.019 |
|                                                                   | Ø         | Выдача разрешений на строительство                                                                                                    | ≣                                                                                                    |    |     |         |                                  |
|                                                                   |           | Выдача разрешений опекуну на совершение сделок с имуществом несовершеннолетнего подолечного                                                                                                    | ≣                                                                                                    |    |     |         |                                  |
|                                                                   | Ø         | Выдача разрешений опекуну на совершение сделок с имуществом совершеннолетнего подолечного                                                                                                    | ≣                                                                                                    |    |     |         |                                  |
|                                                                   |           | Выдача разрешения на вступление в брак лицам, достигшим возраста шестнадцати лет                                                                                                    | ≣                                                                                                    |    |     |         |                                  |
|                                                                   |           | Выдача разрешения на изменение фамилии и имени несовершенколетним                                                                                                    | I                                                                                                    |    |     |         |                                  |
|                                                                   | Ø         | Выдача разрешения на использование земель или земельного участка                                                                                                    | ≣                                                                                                    |    |     |         |                                  |
| javascriptvoid(0);                                                |           | Выдача разрешения на право организации розничного рынка                                                                                                    | I                                                                                                    |    |     |         |                                  |
|                                                                   | 0         |                                                                                                    |                                                                                                    |    |     | YC 11.0 | 1:48<br>06.2019                  |

6. Далее, в зависимости от категории заявителя, выберите:

<u>- «Выдача разрешения на проведение земляных работ для физических лиц».</u>

<u>- либо «Выдача разрешения на проведение земляных работ для юридических лиц, индивидуальных предпринимателей»:</u>

| <ul> <li></li></ul>                   |                                                                                                    |                                                                                                    |   |       |
|---------------------------------------|----------------------------------------------------------------------------------------------------|----------------------------------------------------------------------------------------------------|---|-------|
| 🔢 Приложения 🧏 Яндекс 💆 Sakh.com: Cax | Nutract, mit (not with the set of the set of the set |                                                                                                    |   |       |
|                                       |                                                                                                    | Выдая предварительного разрешения родителям (иным законным представителям), управляющим имуществом несовершеннолетики, на расходование доходов<br>несовершенностного, в том чиско доходов, причитающихся несовершеннолетнему от управления его имуществом, за исключением доходов, которыми несовершеннолетный<br>вправе распоряжаться самостоятельно |   |       |
|                                       | $\otimes$                                                                                                    | Выдача разрешений на ввод объектов в эксплуатацию при осуществлении строительства, реконструкции                                                                                                    | ≣ |       |
|                                       |                                                                                                    | Выдача разрешений на вселение членов семы нанимателя и иных граждан в муниципальные жилые помещения, в муниципальные жилые помещения слециализированного<br>жилищного фонда                                                                                                    | ≣ |       |
|                                       |                                                                                                    | Выдача разрешений на организацию ярмарок                                                                                                    | I |       |
|                                       | $\bigotimes$                                                                                                    | Выдача разрешений на пересадку, обрезку, снос зеленых насаждений                                                                                                    | I |       |
|                                       | Ø                                                                                                    | Выдача разрешений на проведение земляных работ<br>• Выдача разрешений на проведение земляных работ для физических лиц                                                                                                    |   |       |
|                                       |                                                                                                    | <ul> <li>Выдача разрешений на проведение земляных работ для юридических лиц, индивидуальных предпринимателей</li> </ul>                                                                                                    |   |       |
|                                       | Ø                                                                                                    | Выдача разрешений на строительство                                                                                                    | I |       |
|                                       |                                                                                                    | Выдача разрешений опекуну на совершение сделок с имуществом несовершеннолетнего подолечного                                                                                                    |   |       |
|                                       | Ø                                                                                                    | Выдача разрешений опекуну на совершение сделок с имуществом совершеннолетнего подолечного                                                                                                    | I |       |
|                                       |                                                                                                    | Выдача разрешения на вступление в брак лицам, достипшим возраста шестнадцати лет                                                                                                    | I |       |
|                                       |                                                                                                    | Выдача разрешения на изменение фамилии и имени несовершеннолетним                                                                                                    | I |       |
|                                       | Ø                                                                                                    | Выдача разрешения на использование земель или земельного участка                                                                                                    | I |       |
|                                       |                                                                                                    | Выдача разрешения на право организации розничного рынка                                                                                                    | I |       |
| wascriptvoid(0);                      |                                                                                                    |                                                                                                    |   | 12-01 |

7. Ознакомьтесь с информацией об услуге:

| - ADM | Alfresco » Лоронент  | Alfresco » ADM             | Alfresco » Логомент            | 7 Zimbra: Bynaguuge            | Пелефонный сплавон                      | мик 🔺 Результаты оом | гиа 🔶 Описание и                                     | raven ×      |  |
|-------|----------------------|----------------------------|--------------------------------|--------------------------------|-----------------------------------------|----------------------|------------------------------------------------------|--------------|--|
|       | C Mindeo - Apolyment | Q                          | C Millere - Howymenn           |                                | O releçonman enparor                    | T Copierer of the    |                                                      | onjini -     |  |
|       | Получ                | иатель 🗸 💛 Выбрат          | местоположение Q               | Тоиск                          |                                         |                      | Сто Версия для с                                     | слаоовидящих |  |
|       |                      |                            |                                |                                |                                         |                      |                                                      |              |  |
|       | 1 5                  | Портал госуда              | рственных и                    |                                | per per per per per per per per per per |                      |                                                      |              |  |
|       |                      | Сахапинской о              | бласти                         | По категориям                  | По ситуациям                            | По ведомствам        | ПРОКОШИН В. И                                        | выход        |  |
|       |                      |                            |                                |                                |                                         |                      |                                                      |              |  |
|       |                      |                            |                                |                                |                                         |                      |                                                      |              |  |
|       | Главная              | Услуги \ Выдача разрешена  | ий на проведение земляных рабо | гдля юридических лиц, индивиду | альных предпринимателей                 |                      |                                                      |              |  |
|       | Dure                 |                            | «                              |                                |                                         |                      |                                                      |              |  |
|       | выд                  | ача разрешени              | и на проведение                | земляных расот                 | гдля юридическ                          | их лиц, индив        | идуальных                                            |              |  |
|       | пред                 | принимателеи               |                                |                                |                                         |                      |                                                      |              |  |
|       | Админи               | страция муниципального обр | азования городской округ "Гор  | оод Южно-Сахалинск"            |                                         |                      |                                                      |              |  |
|       |                      |                            |                                |                                |                                         |                      |                                                      |              |  |
|       | Об усл               | уге Где получить           | Документы Дополните            | ЛЬНО                           |                                         |                      |                                                      |              |  |
|       |                      |                            |                                |                                |                                         |                      |                                                      |              |  |
|       | Как по               | олучить услугу 🗸           |                                |                                |                                         |                      | ПОЛУЧИТЬ УСЛ                                         | VTV          |  |
|       |                      |                            |                                |                                |                                         |                      |                                                      |              |  |
|       | Катег                | ории получателей 🗸         |                                |                                |                                         |                      | ЗАПИСАТЬСЯ НА Г                                      | IPHÊM        |  |
|       |                      |                            |                                |                                |                                         |                      |                                                      |              |  |
|       | Стоим                | иость и оплата 🗸           |                                |                                |                                         |                      | ДОБАВИТЬ В ИЗБР                                      | AHHOE        |  |
|       | 0                    |                            |                                |                                |                                         |                      |                                                      |              |  |
|       | Сроки                | і оказания услуги 🗸        |                                |                                |                                         |                      |                                                      | юбу          |  |
|       | Прин                 |                            |                                |                                |                                         |                      |                                                      |              |  |
|       | прин                 | пие решения 🗸              |                                |                                |                                         |                      | ВАРИАНТЫ ПРЕДОСТ.                                    | авления      |  |
|       | Резул                | ьтат оказания услуг        | и 🗸                            |                                |                                         |                      | ž                                                    |              |  |
|       |                      |                            |                                |                                |                                         | 3                    | ыдача разрешении на пров<br>емляных работ для физиче | ских лиц     |  |
|       |                      |                            |                                |                                |                                         | E                    | ыдача разрешений на пров                             | едение       |  |
|       |                      |                            |                                |                                |                                         | 3                    | емляных работ для юридич                             | еских лиц,   |  |
|       |                      |                            |                                |                                |                                         | и                    | ндивидуальных предприни                              | мателей      |  |
|       |                      |                            |                                |                                |                                         |                      |                                                      |              |  |
| _     |                      |                            |                                |                                |                                         |                      | ВЕЙТИЦЕ УСЛУГИ                                       |              |  |

8. Для получения выбранной услуги, нажмите кнопку <u>«Получить услугу»</u> и заполните форму <u>«Заявление на выдачу/продление разрешения на</u> <u>проведения земляных работ»</u>:

| 👔 Выдача разрешений на провед 🗙 🕂           |                                                              |                                                  | - 8 ×                              |
|---------------------------------------------|--------------------------------------------------------------|--------------------------------------------------|------------------------------------|
| ← → C                                       | n/sakhMOlssunPermEarthworksallv1.htm                         |                                                  | 🖈 🔲 😫 😫 E                          |
| III Приложения Я Яндекс 💈 Sakh.com: Сахалин |                                                              |                                                  |                                    |
| Главная \ Лич                               | чный кабинет \ Выдача разрешений на проведение земляных рабо | στ                                               | •                                  |
| ()) Npc                                     | Заявление на выдачу/п                                        | родление разрешения на проведение земляных работ |                                    |
| i Yen                                       | 1. Заявление 2. Документы                                    | 3. Оповещения 4. Подтверждение                   |                                    |
| 📰 Чер                                       | рновики                                                      |                                                  |                                    |
| 🖹 Зая                                       | авления Получатель*                                          |                                                  |                                    |
| ⊠ Coo                                       | общения                                                      |                                                  |                                    |
| <b>⊟</b> Сче                                | категория заявителя                                          |                                                  |                                    |
| 📕 Тал                                       | тоны записи                                                  |                                                  |                                    |
|                                             | Заявитель*<br>Йлы                                            | V                                                |                                    |
|                                             | Адрес постоянного прожив                                     | ания                                             |                                    |
|                                             | Контактные данные                                            |                                                  |                                    |
|                                             | Телефон                                                      | 9147589030                                       |                                    |
|                                             | Представитель Заявителя                                      |                                                  |                                    |
| 📑 占 🛛 🚞 ⋵ 💽 🖻                               |                                                              |                                                  | ▲ P• 위과 ♠) PVC 12:10<br>11.06.2019 |

9. Заполнив Заявление, перейдите на следующую страницу, нажав кнопку «ДАЛЕЕ»:

| 👔 Выдача разрешений на провед 🗙 🕂         |                      |                                                                     | - 0 ×                 |
|-------------------------------------------|----------------------|---------------------------------------------------------------------|-----------------------|
| ← → C                                     | nEarthworksallv1.htm |                                                                     | x 🖶 🛡 🧶 🖯 E           |
| 🚻 Приложения 🦻 Яндекс 🙎 Sakh.com: Сахалин |                      |                                                                     |                       |
|                                           | Фамилия*             |                                                                     |                       |
|                                           | Имя*                 |                                                                     |                       |
|                                           | Отчество             |                                                                     |                       |
|                                           | Контактный телефон * |                                                                     |                       |
|                                           |                      |                                                                     |                       |
|                                           | Сроки производст     | ва работ                                                            |                       |
|                                           | Начало работ *       |                                                                     |                       |
|                                           | Окончание работ*     |                                                                     |                       |
|                                           |                      | Восстановление нарушенного благоустройства гарантирую *             |                       |
|                                           | далее                | СОХРАНИТЬ ЧЕРНОВИК ПЕЧАТАТЬ ОНИСТИТЬ                                |                       |
|                                           | Ранее поданные       | заявления                                                           |                       |
|                                           | Дата За              | явление Резолюция                                                   |                       |
|                                           | 30.05.2019 3a        | явление на выдаку/продление разрешения на проведение земляных работ |                       |
|                                           |                      |                                                                     |                       |
| = 🖶 🗶 隌 A 👩 🖻                             |                      |                                                                     | ▲ ■• 行目 d)) PVC 12:11 |

10. На странице <u>«Документы</u>», в полях, необходимых для заполнения, прикрепите соответствующие документы (в формате JPEG, PDF):

| 🛛 🎯 Внутренний портал Администр 🗙 📔 🥃 Получение разрешения на про 🗙 📔 🥃 Продление срока действ                                                           | ия раз ; 🗙 📲 Выдача разрешений на провед : 🗙 🗇 view-source:https://uslugi.adms: 🗙 🛛 🕂 |        | L-    | ð                 | x   |
|----------------------------------------------------------------------------------------------------|---------------------------------------------------------------------------------------|--------|-------|-------------------|-----|
| ← → C 🌘 https://uslugi.admsakhalin.ru/nd/k/form/sakhMOIssunPermEarthworksallv1.htm                                                                       |                                                                                       | ☆ 🕻    |       | Θ                 | :   |
| Профиль         Заявление на выдачу/прод           Эклуги         1. Заявление         2. Документы         3. 0                                         | дление разрешения на проведение земляных работ                                        |        |       |                   | *   |
| <ul> <li>Черновики</li> <li>Заявления</li> <li>Дополнительные документы</li> </ul>                                                                       |                                                                                       |        |       |                   |     |
| Сообщения<br>Представитель Заявителя<br>Счета<br>Покумент полтверждарший                                                                                 | иои амйлы Доблаить в мон амйлы                                                        |        |       |                   |     |
| <ul> <li>Соноводити и докумена, подгерждающий полномочия представителя (аставителя одоверенности от имени заявителя)*</li> </ul>                         | Выберите файл Файл не выбран                                                          | Ŵ      |       |                   |     |
| Выдача разрешения                                                                                                    |                                                                                       |        |       |                   |     |
| Приложение к Заявлению на<br>проведение земляных работ<br>(согласование с<br>заинтересоваными<br>организациями)*                                         | ион смйлы Добавить в мои смйлы<br>Выберите файл Файл не выбран                        | Ŵ      |       |                   |     |
| Согласованная в установленном<br>порядке проектная документация<br>(схема планировочной<br>организации земельного участка,<br>стройгенплан, сводный план | иои амйлы добавить в мои амйлы<br>Выберите файл Файл не выбран                        | Ŵ      |       |                   | ÷   |
|                                                                                                    | •                                                                                     | ₽ 🛛 () | ) РУС | 12:14<br>11.06.20 | )19 |

11. Прикрепив необходимые документы - нажмите кнопку <u>«ДАЛЕЕ»</u>, для перехода на следующую страницу:

| utalite manual independent of the production of the production of | олучение разрешения на прот 🗙 📔 🥣 Продление срока д                                                                                                    | ействия past 🗙 🏢 выдача разрешений на провед: 🗙 💊 V                                                        | iew-sourcemtips//usiuglaums= ×   - | T                 |               |
|----------------------------------------------------------------------------------------------------|----------------------------------------------------------------------------------------------------|----------------------------------------------------------------------------------------------------|------------------------------------|-------------------|---------------|
| → C                                                                                                    | in.ru/nd/lk/form/sakhMOIssunPermEarthworksallv1.htm<br>заинтересованными                                                                                                    |                                                                                                    |                                    | \$                | • • 6         |
|                                                                                                    | организациями)"<br>Согласованная в установленном<br>порядке проектная документация<br>(схема планировечной<br>организации земельного участка,<br>стройгенплан, сводный план<br>сетей)" | мон файлы добавить в мон файлы<br>Выберите файл 1.odt                                                      |                                    | Ŵ                 |               |
|                                                                                                    | Договор (контракт) подряда на<br>выполнение работ по<br>нарушенному благоустройству <sup>е</sup>                                                                                       | мон файлы<br>Добавить в мон файлы<br>Выберите файл 1.odt                                                   |                                    | Ū                 |               |
|                                                                                                    | Схема организации дорожного<br>движения, согласованная с<br>Департаментом городского<br>хозяйства администрации города<br>Южно-Сахалинска <sup>а</sup>                                 | мои смйлы         добавить в мои смйлы           Выберите файл         1.odt                               |                                    | ١                 |               |
|                                                                                                    | Календарный план график<br>производства работ <sup>*</sup>                                                                                                    | мои сайлы довавить в мои сайлы<br>Выберите файл 1.out                                                      |                                    | ١                 |               |
|                                                                                                    |                                                                                                    |                                                                                                    |                                    |                   |               |
|                                                                                                    | назад далее                                                                                                    |                                                                                                    | СОХРАНИТЬ ЧЕРНОВИК                 | ПЕЧАТАТЬ ОЧИСТИТЬ |               |
| © 2019 ГБУ Сахалинско<br>региональными органам                                                                                                    | й области "Сахалинский областной центр информатизаци<br>и власти Российской Федерации и органами местного с                                                                            | и". Информация на портале размещена федеральными,<br>амоуправления Сахаличской области. Если вы обнаружили | (і) О портале                      | Контакты          |               |
|                                                                                                    |                                                                                                    |                                                                                                    |                                    | • P* 😫            | ) ()» рус 11. |

12. На странице <u>«Оповещение»</u>, укажите удобный для Вас способ получения уведомлений и нажмите кнопку <u>«ДАЛЕЕ»</u>:

| 📀 Внутренний портал Администр 🗙   🖨 Получени                                                 | е разрешения на про 🗙 📔 🥃 Продление срока действия разу 🗴 📲 Выдача разрешений на провед 🗴 🔖 view-source.https://uslugi.adms: 🗙 🕇 🕂                                                                                                    | _ 0 ×                   |
|----------------------------------------------------------------------------------------------|----------------------------------------------------------------------------------------------------|-------------------------|
| $\leftrightarrow$ $\rightarrow$ C $($ https://uslugi.admsakhalin.ru/nd                       | /lk/form/sakhMOIssunPermEarthworksallv1.htm                                                                                                    | 🔄 🙂 🖶 😌 E               |
| () Профиль                                                                                   | Заявление на выдачу/продление разрешения на проведение земляных работ                                                                                                    | •                       |
| 😫 Услуги                                                                                     | 1. Заявление 2. Документы 3. Оповещения 4. Подтверждение                                                                                                    |                         |
| 📰 Черновики                                                                                  |                                                                                                    |                         |
| 🖹 Заявления                                                                                  | Настройка уведомлений                                                                                                    |                         |
| 🖂 Сообщения                                                                                  | Вы можете настроить уведомления о ходе оказания услуг.                                                                                                    |                         |
| 🗐 Счета                                                                                      | Список адресов 🕀 🗓                                                                                                    | Ì                       |
| 📕 Талоны записи                                                                              | EMail Для типов сообщений                                                                                                    |                         |
| Файлы                                                                                        | Список комеров 🕂 🗍                                                                                                    | þ                       |
|                                                                                              | Номер телефона Для типое сообщений                                                                                                    |                         |
|                                                                                              |                                                                                                    |                         |
|                                                                                              | назад далее сохранить черновик печатать очистить                                                                                                    |                         |
|                                                                                              |                                                                                                    |                         |
| © 2019 ГБУ Сахалинской облас<br>региональными органами власт<br>неточности в размещенной инф | и "Сахалинский областной центр информатизации". Информация на портале размещена федеральными,<br>Российской Федерации и органами местного самоуправления Сахалинской области. Если вы обнаружили<br>риации, просебя сообщить об этом оператору Поотала. |                         |
|                                                                                              |                                                                                                    | Pyc 12:16<br>11.06.2019 |

13. На странице <u>«Подтверждение»</u> - проставьте галочки в полях, обязательных для заполнения и нажмите кнопку <u>«ОТПРАВИТЬ»</u>:

| 📀 Внутренний портал Администр 🗙 📔 🥃 Получени                           | ие разрешения на прос 🗙 📔 🥃 Продление срока действия разр 🗙                                                        | 📳 Выдача разрешений на проведс 🗙     | view-source:https://uslugi.admss | +                          | Ŀ                   | - 0  | X      |
|------------------------------------------------------------------------|----------------------------------------------------------------------------------------------------|--------------------------------------|----------------------------------|----------------------------|---------------------|------|--------|
| $\leftrightarrow$ $\rightarrow$ C $a$ https://uslugi.admsakhalin.ru/no | d/lk/form/sakhMOIssunPermEarthworksallv1.htm                                                                       |                                      |                                  | ☆                          | ۵                   | 10   | ) :    |
| Главная \ Личный кабинет \ В                                           | Выдача разрешений на проведение земляных работ                                                                     |                                      |                                  |                            |                     |      |        |
| 🛞 Профиль                                                              | Заявление на выдачу/продление                                                                                      | е разрешения на пров                 | едение земляных рабо             | т                          |                     |      |        |
| 🔚 Услуги                                                               | 1. Заявление 2. Документы 3. Оповещени                                                                             | <b>1</b> я 4. Подтверждение          |                                  |                            |                     |      |        |
| 📰 Черновики                                                            |                                                                                                    | <b>.</b>                             |                                  |                            |                     |      |        |
| 🖹 Заявления                                                            | ✓ и подтверждаю, что вся предоставленная информация является достовернои и полнои ~                                |                                      |                                  |                            |                     |      |        |
| 🖂 Сообщения                                                            | Я несу ответственность в соответствии с дей<br>неполных сведений *                                                 | іствующим законодательством Ро       | ссийской Федерации за предостав  | вление заведомо ложных или |                     |      |        |
| 🚍 Счета                                                                | Я согласен на обработку моих персональных                                                                          | х данных *                           |                                  |                            |                     |      |        |
| 📕 Талоны записи                                                        |                                                                                                    |                                      |                                  |                            |                     |      |        |
| 🕦 Файлы                                                                | назад отправить                                                                                                    |                                      | СОХРАНИТЬ ЧЕРНОВИК               | ПЕЧАТАТЬ ОЧИСТИТЬ          |                     |      |        |
|                                                                        |                                                                                                    |                                      |                                  |                            |                     |      |        |
|                                                                        |                                                                                                    |                                      |                                  |                            |                     |      |        |
| © 2019 ГБУ Сахалинской облас                                           | ти "Сахалинский областной центр информатизации". Информация                                                        | на портале размещена федеральными.   | (і) О портале                    | 🔀 Контакты                 |                     |      |        |
| региональными органами власт<br>неточности в размещенной инф           | и Россииской Федерации и органами местного самоуправления<br>зормации, просьба сообщить об этом оператору Портала. | сахалинской области. Если вы обнаруж | или —<br>К Популярные услуги     | () Сообщить об ошибке      |                     |      |        |
| Техническая поддержка портал                                           | а государственных и муниципальных услуг Сахалинской област                                                         | и                                    | П Полезные ссылки                | (?) Что такое ЕСИА?        | (?) Что такое ЕСИА? |      |        |
| 8-800-600-72-79                                                        |                                                                                                    |                                      |                                  | ~                          |                     |      |        |
|                                                                        |                                                                                                    |                                      |                                  |                            |                     | 1    | 2:17   |
|                                                                        |                                                                                                    |                                      |                                  | • P 🖫                      | ()) РУС             | 11.0 | 6.2019 |

## 14. Ваше «Заявление успешно отправлено»:

| Портал гос<br>муниципал<br>Сахалинск | сударственных и<br>пьных услуг<br>кой обпасти |                  | По ситуациям   | По ведомствам | САРСЕНОВ А.С. ВЫХОД |
|--------------------------------------|-----------------------------------------------|------------------|----------------|---------------|---------------------|
|                                      |                                               |                  | i o on jaqının |               |                     |
| Главная \ Личный кабинет \ Р         | езультат отправки заявления                   |                  |                |               |                     |
| () Профиль                           | Заявление от                                  | правлено успешно | )İ             |               |                     |
| 😫 Услуги                             |                                               |                  |                |               |                     |
| 📄 Черновики                          |                                               |                  |                |               |                     |
| 🖹 Заявления                          |                                               |                  |                |               |                     |
| 🖂 Сообщения                          |                                               |                  |                |               |                     |
| 🚍 Счета                              |                                               |                  |                |               |                     |
| 📰 Талоны записи                      |                                               |                  |                |               |                     |
| 🔊 Файлы                              |                                               |                  |                |               |                     |

15. В случае возникновения вопросов при заполнении, либо отправке заявления обратитесь в службу технической поддержки Портала государственных и муниципальных услуг Сахалинской области по телефону: 8 800 600 72 79 или в

<u>МКУ «Управление мониторинга городского хозяйства по телефону:</u> <u>8 (4242) 300 725 (доб. 1, 2, 3, 4, 5).</u>